## Pioneer

エアーナビマップ Type I Vol.3・SD 更新版

# CNSD-A300

## バージョン アップ手順書

正しくバージョンアップを行っていただくため、本手順書をよくお 読みのうえ、作業を行ってください。手順書通りに行われなかった 場合、バージョンアップが正常に終了しない場合がございますので ご注意ください。

## はじめにお読みください

- 本製品によるバージョンアップを行う際は、事前に弊社ホームページより、ナビゲーション本体の「お客様(ユーザー)登録」(無料)(以下、お客様登録)が必要となります。詳しくは弊社ホームページをご覧ください。なお、お客様登録はアフターサービスの際にお客様の地図バージョンを確認させて頂くために必要となるものです。予めご了承ください。
- 本製品を用いてバージョンアップを行うためには、本手順書に従って弊社ホームページから専用の "更新パスワード"を取得する必要があります。
- 本製品でバージョンアップを行うと、これまでご使用のバージョンへ戻すことはできません。
- バージョンアップ後の機能差につては、弊社ホームページをご覧になるか、エアーナビコンタクト センターまでお問い合わせください。

### 更新パスワード発行に関するお問い合わせ先

#### ●更新パスワード代理発行窓口

電話:【10120-996-332 [一般電話]044-572-8106 FAX受付:【10120-977-516

営業時間 月~金曜日 9:30~17:00 土曜日 9:30~12:00、13:00~17:00(日曜・祝日・弊社休業日を除く)

【ご注意】

「0120」で始まる [1]フリーコールは、携帯電話、PHS などからはご使用になれません。また、 一般電話は携帯電話、PHS などからご利用可能ですが、通話料金がかかります。予めご了承く ださい。

パイオニア株式会社

〒212-0031 神奈川県川崎市幸区新小倉1番1号 © パイオニア株式会社 2010 <KAMZF > <10F00000 > < CYR1003-A >

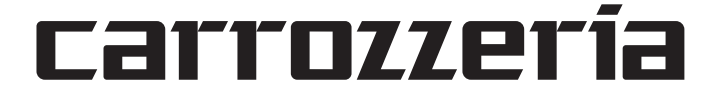

### ご注意

SDメモリーカードに保存されているファイルなどを削除しないでください。削除するとバージョンアップが正常に終了できなくなります。

## ■バージョンアップの流れ

バージョンアップは、次のような流れになります。

#### アドバイス

・AVIC-T20の場合は、ステップ2から開始してください。

| ステップ 1<br>(AVIC-T10 のみ)                                                                                                    |   | ステップ2                                                                                                |   | ステップ3                                                                                                    |
|----------------------------------------------------------------------------------------------------|---|----------------------------------------------------------------------------------------------------|---|----------------------------------------------------------------------------------------------------|
| バージョン確認                                                                                                    | - | デバイスナンバー確認                                                                                           | - | 更新パスワード取得                                                                                                    |
| ナビゲーション本体の<br>ソフトウェアのバージョン<br>を確認します。Ver.1.06<br>以下のお客様は、更新用<br>SDメモリーカードをセッ<br>トして、ソフトウェアの<br>バージョンアップをしてく<br>ださい。バージョンアッ<br>プ完了後は、SDメモリー<br>カードをナビゲーション本<br>体から取り外してください。 |   | バージョンアップを行う<br>ナビゲーション本体の<br><b>"デバイスナンバー"</b> を確認<br>します。<br>また、メディアナンバーカー<br>ドのメディアナンバーを確<br>認します。 |   | 弊社ホームページまたは<br>「更新パスワード発行窓口」<br>(FAX)で、 <b>"更新パスワード"</b><br>を取得します。FAX をお持<br>ちでない場合は、更新パス<br>ワード代理発行窓口までお<br>電話でご相談ください。 |

| + | バージョンアップ                                                                                           |
|---|----------------------------------------------------------------------------------------------------|
|   | ナビゲーション本体に更新<br>用 SD メモリーカードを<br>セットし、取得した <b>"更新</b><br><b>パスワード"</b> を入力して<br>バージョンアップを行いま<br>す。 |

## ■バージョンアップ後について

 バージョンアップを行うと下記の情報は消去されます。必要に応じて再設定してください。
 ロゴマーク表示設定/機能設定/車両設定/検索履歴/案内中のルート/マップクリップのサイズ /走行軌跡/ナビ音量/ユーザーIDとパスワード(通信サービス契約されている場合のみ)

#### ステップ1 (AVIC-T10のみ):バージョンの確認とバージョンアップ (ナビゲーションでの操作)

AVIC-T10 をお使いの場合は、次の方法で、ソフトウェアの"バージョン"をご確認のうえ、 Ver.1.06 以下の場合は、以下の手順に従ってください。

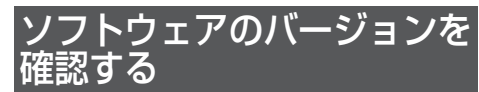

次の方法で、ナビゲーション本体のソフト ウェアのバージョンを確認します。

## 1 メニューボタン を押し、設定・編 集 にタッチする

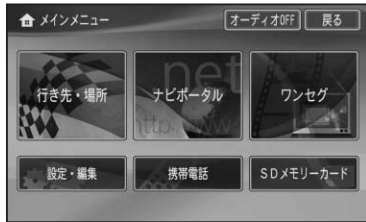

## 2 各種情報 にタッチする

| <b>00</b> 設定・編集     | _    | 戻る     |
|---------------------|------|--------|
| 各種設定                | 各種編集 | 通信接続設定 |
| スマートループ<br>渋滞情報手動取得 | 各種調整 | 各種情報   |

#### アドバイス

 ・ Vol.2 にバージョンアップ済みの場合は、 【情報】タッチキーになります。その場合は、 バージョンの確認は必要ありません。ステッ プ2の手順2へお進みください。

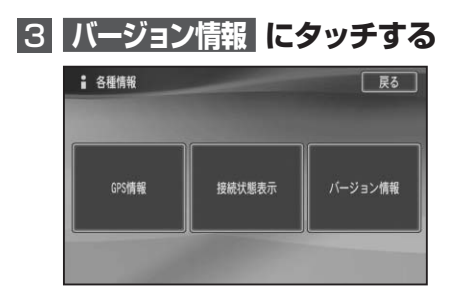

バージョンが表示されます。 例:1.06の場合

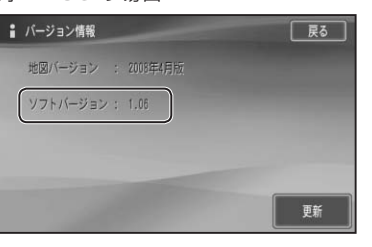

#### 例:1.07の場合

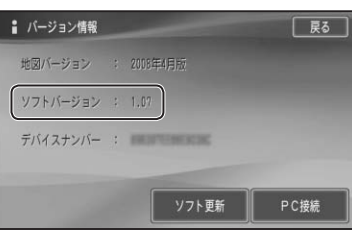

ソフトウェアのバージョン アップをする

ソフトウェアのバージョンが1.06以下の お客様は、次の方法で、ナビゲーション本体 のソフトウェアのバージョンアップをして ください。

## 更新用SDメモリーカードをセットする

自動的にバージョンアップが開始され ます。

## 2 バージョンアップ完了後、更新用 SD メモリーカードを取り出す

バージョンアップが完了後、自動的に再 起動しない場合は、電源ボタンを長押し (4秒)して再起動させてください。

#### ステップ2:デバイスナンバーの確認 (ナビゲーションでの操作)

次の方法で、バージョンアップするナビゲーション本体の"デバイスナンバー"をご確認のうえ、 同梱の「メディアナンバーカード」にお控えください。

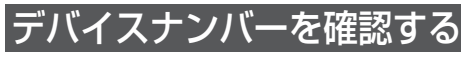

次の方法で、ナビゲーション本体のデバイ スナンバーを確認します。

## 1 メニューボタン を押し、設定・編 集 にタッチする

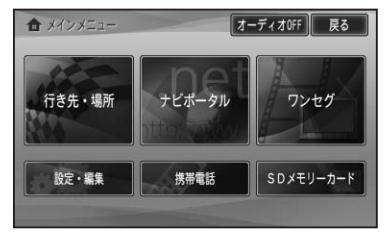

## 2 情報 にタッチする

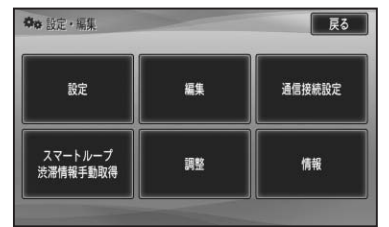

#### アドバイス

・AVIC-T10を初めてバージョンアップする 場合は、【各種情報】にタッチします。

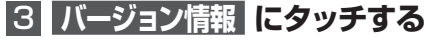

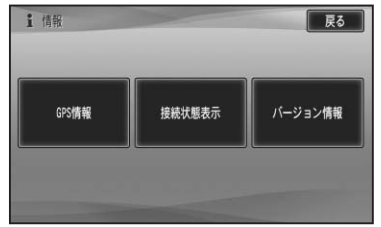

## デバイスナンバーが表示されます。

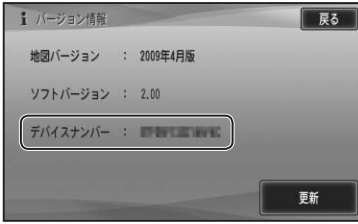

#### アドバイス

 AVIC-T10の場合で、デバイスナンバーが 表示されない場合は、ソフトウェアのバー ジョンアップをしてください。→「ソフトウェ アのバージョンアップをする」

## 4 デバイスナンバーをメディア ナンバーカードに転記する

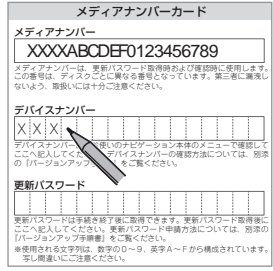

#### ステップ3:更新パスワードの取得 (ご自宅での操作)

#### ご注意

- 本製品は更新パスワード取得時に入力するデバイスナンバーのカーナビゲーションのみバージョンアップが行えます。複数台のバージョンアップを行う場合は、台数分の製品をご購入ください。
  更新パスワード取得後は、本製品の第三者への譲渡、転売、および返品はできません。
- ・ 史新八人ワート取得後は、本袈品の第二者への譲渡、転売、および返品はでさません。
- 取得した更新パスワードはメディアナンバーカードに記入し、紛失しないよう大切に保管してく ださい。もし更新パスワードをお忘れになった場合でも、同一のメディアナンバーとデバイスナ ンバーであれば再確認が可能です。
- 弊社ホームページから更新パスワード取得ができないお客様は、前述の「更新パスワード代理発 行窓口」へのFAXによるお申し込みが可能です。FAXをお持ちでない方は、同窓口へお電話で お問い合わせのうえ、郵送でお申込みをいただくことになります。その場合、数日のお時間をい ただくことになりますので予めご了承ください。

#### ■お客様登録がお済みのお客様 / 通信契約がお済みのお客様

パソコンで下記URLにアクセスして "更新パスワード"を取得してください。 【更新パスワード取得先URL】 http://pioneer.jp/car/v\_up/airnavi2/

※携帯電話、PHS などからのアクセスはできません。

- ※お客様登録時に取得した"ユーザー ID"と"パスワード"が必要です。
- ユーザー ID をお忘れの場合は、パイオニア販売株式会社 モバイルネットワークスグループ

( 10000120-702-065 【一般電話】044-580-1422)までお電話にてお問い合わせください。 パスワードをお忘れの場合は、弊社ホームページから確認することができます。

#### <パソコンで弊社ホームページへアクセスできない方>

更新パスワード代理発行窓口にて「更新パスワード発行」を承ります。

- FAXをお持ちの場合
- →同梱の「更新パスワード代理発行申込書」にご記入のうえ、更新パスワード代理発行窓口にお 送りください。
- FAXをお持ちでない場合
- →更新パスワード代理発行窓口まで電話にてご相談ください。

#### ■お客様登録がお済みでないお客様

- パソコンで下記URLにアクセスしてお客様登録を行ってください。
  【お客様登録先URL】 https://entry.carrozzeria.jp/
- ② パソコンで下記URLにアクセスして "更新パスワード"を取得してください。
  【更新パスワード取得先URL】 http://pioneer.jp/car/v\_up/airnavi2/
- <パソコンで弊社ホームページへアクセスできない方>
- 更新パスワード代理発行窓口にて「お客様登録」と「更新パスワード発行」を承ります。 ・FAXをお持ちの場合
- →同梱の「お客様登録申込書」と「更新パスワード代理発行申込書」をご記入のうえ、更新パス ワード代理発行窓口までお送りください。
- ・FAXをお持ちでない場合
- →更新パスワード代理発行窓口まで電話にてご相談ください。

#### くご注意>

お客様登録時に入力された情報が間違っている場合は、バージョンアップができない場合がござい ます。機種名・製造番号は正確にご登録ください。

#### ステップ 4:バージョンアップの開始 (ナビゲーションでの操作)

#### ご注意

- バージョンアップをするときは、AC アダプターまたは、シガーライター電源ケーブルをナビゲー ション本体に接続してから行ってください。
- バージョンアップ所要時間は、約 60 分です。また、バージョンアップの途中で電源を切った 場合は、前回の途中から更新処理を再開します。

## バージョンアップを行う

3 はい にタッチする

次の方法で、バージョンアップを行います。 メディアナンバーカードを用意してから操 作してください。

#### アドバイス

・現在お使いのバージョンによっては、一部 画面や文言が異なる場合があります。

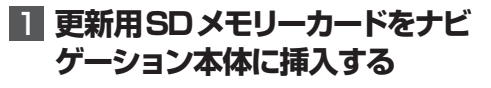

しばらくすると、次の画面が表示されます。

### 2 はい にタッチする

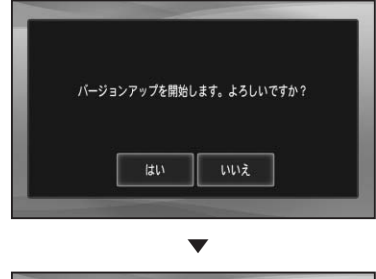

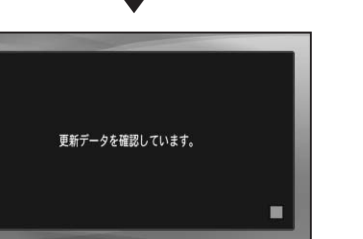

しばらくすると、次の画面が表示されます。

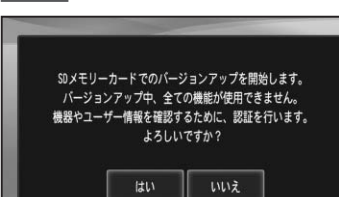

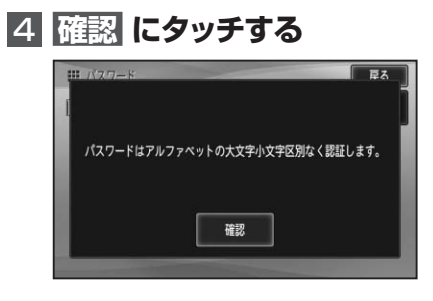

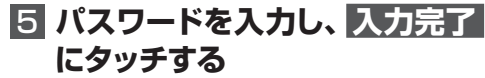

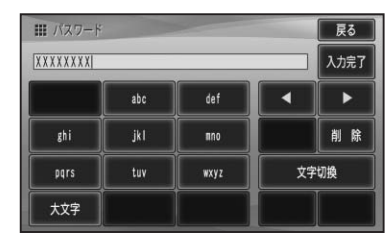

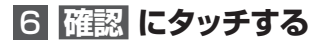

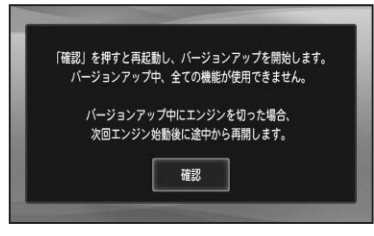

▼ 次ページへ続く

```
再起動後にデータの更新を開始します。
```

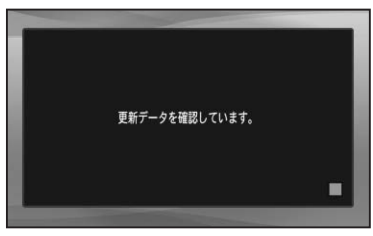

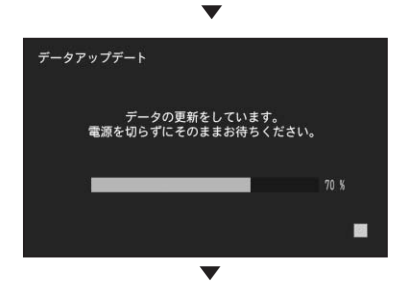

データの更新が完了すると、次の画面が表 示されます。

## 7 更新用SDメモリカードを取り 出し、確認にタッチする

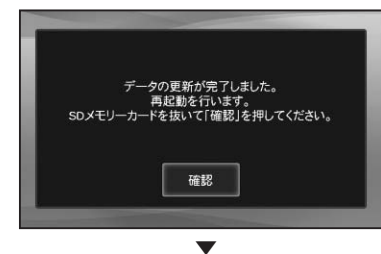

再起動後、引き続きソフトウェアのバー ジョンアップ(3.00)が開始されます。

 $\bullet$ 

ソフトウェアバージョンアップ後、青い画 面が表示されます。

▼

再起動後に地図画面が表示されたら、バージョンアップ完了です。

#### ご注意

- 再起動後、更新画面の状態がしばらく続きます。地図画面が出るまで電源を OFF にしないでください。
- バージョンアップ完了後、自動的に再起動しない場合は、電源ボタンを長押し(4秒)して再起動させてください。

## バージョンを確認する

次の方法で、バージョンアップ後の地図 バージョンおよびソフトバージョンを確認 することができます。

】 メニューボタン を押し、設定・編 集 にタッチする

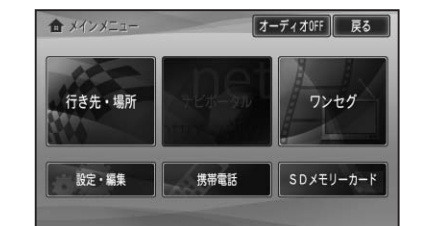

## 2 情報 にタッチする

| 設定                   | 編集 | 通信接続設定 |
|----------------------|----|--------|
| 20-10-7<br>130551074 | 調整 | 情報     |

## 3 バージョン情報 にタッチする

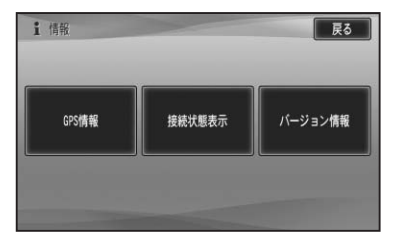

▲ 地図バージョンが、「2010年4月 版」、ソフトバージョンが、「3.00」 になっていることを確認する

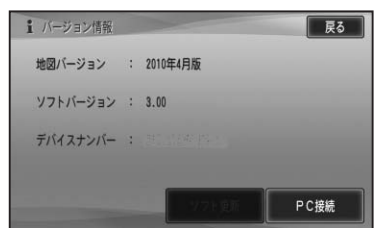

## ■保証期間に関して

- ・バージョンアップを実施したことにより、 お買い上げいただいたナビゲーション本体の 保証期間が変更、または延長されるものでは ありません。あらかじめご了承ください。
- 本製品の使用にあたり、お客様又はその他の 方にいかなる損害が発生したとしても、弊社 は保証するものではありません。

### ■商標

• SDHC ロゴは、SD-3C,LLC の商標です。

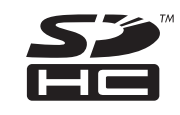